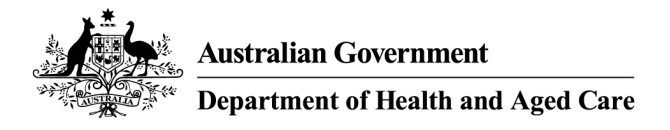

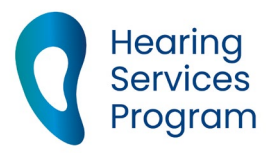

# Portal user guide – Download a batch claim response file

After the portal has processed a batch claim file, you can view the results by downloading a batch response file. This file will display approved and rejected claims. Approved claims will show a claim amount. Rejected claims will show a rejection reason.

## Access

#### What access do I need?

SP Claims

## Download your e-claims batch response file

### Step 1

Log in to the portal and open the Claims accordion.

Click Batch Download.

| For Everyone               | For Professionals | About the Program |  |
|----------------------------|-------------------|-------------------|--|
| Home                       |                   |                   |  |
| <ul> <li>Client</li> </ul> |                   |                   |  |
| - Claims                   |                   |                   |  |
| Batch Upload               | Batch Download    |                   |  |
| Find a c                   | laim              |                   |  |

The Batch Download screen will appear.

#### Step 2

To access & download the batch file, enter the Claims File Reference Number into the Load Number field. This is the number which appears on your Upload Success screen, and in the confirmation email sent to your nominated email account.

Alternatively, you can search by status, date range or Header ID.

Click Find.

| Load Number         | Enter the load number |                     |       |   |      |   |
|---------------------|-----------------------|---------------------|-------|---|------|---|
| Status              | Please                | Please Select       |       |   | ~    |   |
| atch Load Time From | Day                   | ~                   | Month | ~ | Year | ~ |
| Batch Load Time To  | Day                   | ~                   | Month | ~ | Year | ~ |
| Header ID           | Enter th              | Enter the header ID |       |   |      |   |
|                     | Find Q. Clear         |                     |       |   |      |   |

A list of batches that meet your search criteria will display.

#### Step 3

Click the blue hyperlink in the load number column to download the batch response file.

| Log<br>ID \$ | Number \$ | File Name 🗘 | Header ID 🗘 | Status 🗘 | \$ | File Rejection Reason \$ |
|--------------|-----------|-------------|-------------|----------|----|--------------------------|
|--------------|-----------|-------------|-------------|----------|----|--------------------------|

Your designated Response File will now download to your device.

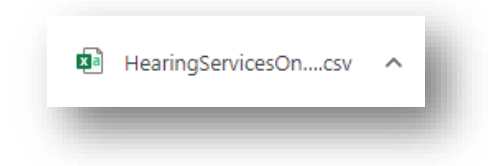

Open the downloaded file to view the results of your batch claim. Note – A response file will only be available if the batch status is Processed. Rejected files will display a reason in the file rejection reason column. You must correct any formatting mistakes before attempting to upload the file again.

#### **Response file format**

#### Header record

| Field            | Description                                            | Туре      | Length |
|------------------|--------------------------------------------------------|-----------|--------|
| BATCH IDENTIFIER | Free text to link the upload file to the response file | Character | 20     |

#### **Detail record**

| Field                        | Description                                                         | Туре             | Length   |
|------------------------------|---------------------------------------------------------------------|------------------|----------|
| VOUCHER NUMBER               | The voucher number of the client                                    | Character        | 19       |
| ITEM NUMBER                  | The item number of the service as per the schedule of service items | Numeric          | 3        |
| DATE OF SERVICE              | The date the service was given                                      | Date             | DDMMYYYY |
| PROVIDER<br>REFERENCE NUMBER | Provider free text to help them reconcile - not mandatory           | Character        | 15       |
| RESULT                       | Approved / Rejected                                                 | Character        | 10       |
| REJECTION REASON             | Rejection reason description                                        | Character        | 250      |
| AMOUNT DUE                   | The total amount due to be paid                                     | Numeric<br>(7,2) | 10       |